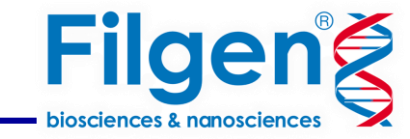

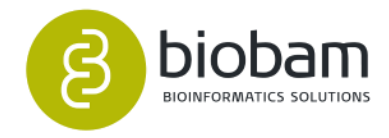

# 経時データのRNA-Seq解析

フィルジェン株式会社 バイオインフォマティクス部

2025.04

RNA-Seqデータ解析

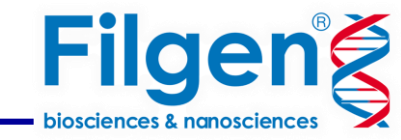

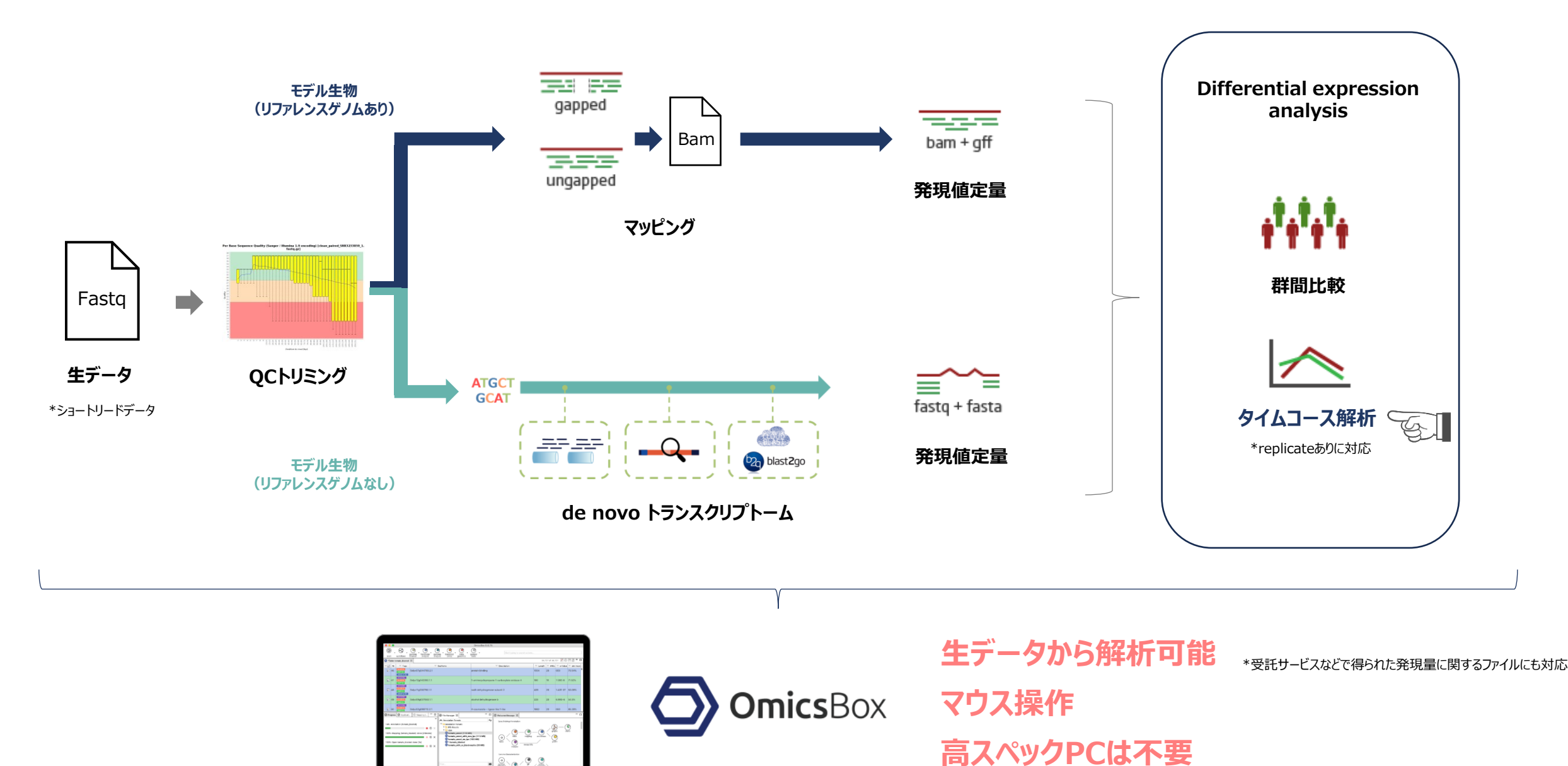

2. . . . . .

## Differential expression analysis

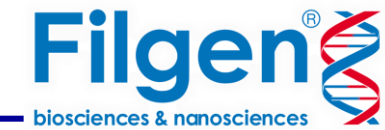

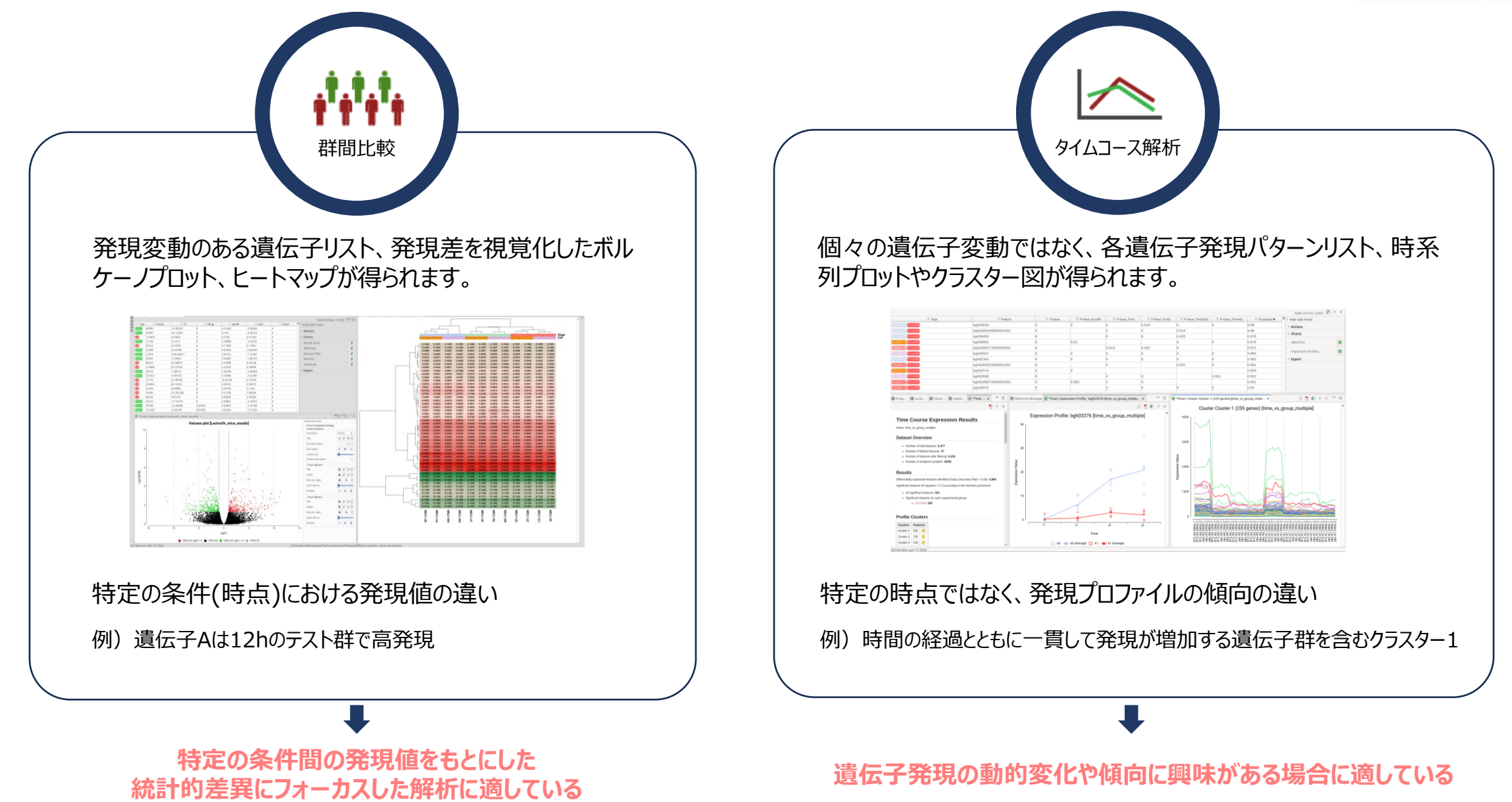

ウェビナーで使用するデータ

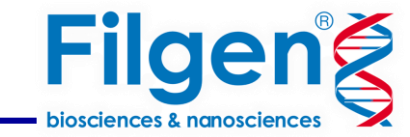

• 2 つの異なる系統のArabidopsis thaliana(シロイヌナズナ)

病原体Bghに耐性 病原体Bghに感受性

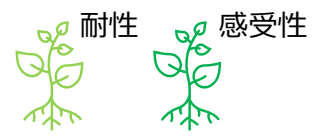

- 各系統には2 つの異なる病原体Bghの分離株 (A6 と K1) を接種
- 植物系統と病原体の組み合わせごとに、4 つの異なるタイムポイント (6 時間、12 時間、18 時間、24 時間)

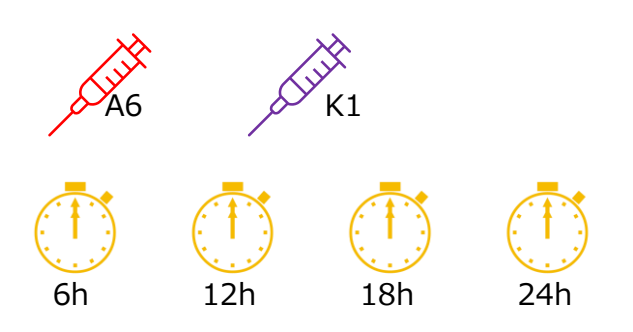

N=3

• 3回の反復

### 合計 48 のサンプル

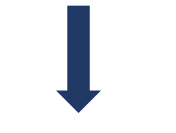

事前にこれらの情報をエクセルなどの表計算ツール上にまとめた 実験設計データを作成し、タブ区切りテキストファイルとして保存しておく

|       | A              | В    | C        | D         | E            |
|-------|----------------|------|----------|-----------|--------------|
| 1     | Sample         | Time | pathogen | MLA1      | replicate    |
| 2     | B12_A6_6hpi_1  | 6    | A6       | resistant | r1           |
| 3     | B12_A6_6hpi_2  | 6    | A6       | resistant | r 2          |
| - 4 - | B12_A6_6hpi_3  | 6    | A6       | resistant | r3           |
| 5     | B12_A6_12hpi_1 | 12   | A6       | resistant | r1           |
| 6     | B12_A6_12hpi_2 | 12   | A6       | resistant | r 2          |
| 7     | B12_A6_12hpi_3 | 12   | A6       | resistant | r3           |
| 8     | B12_A6_18hpi_1 | 18   | A6       | resistant | r1           |
| 9     | B12_A6_18hpi_2 | 18   | A6       | resistant | r 2          |
| 10    | B12_A6_18hpi_3 | 18   | A6       | resistant | r3           |
| 11    | B12_A6_24hpi_1 | 2.4  | A6       | resistant | r1           |
| 12    | B12_A6_24hpi_2 | 2.4  | A6       | resistant | r 2          |
| 13    | B12_A6_24hpi_3 | 24   | A6       | resistant | r3           |
|       |                |      |          |           | / <b>.</b> . |

## 解析設定画面

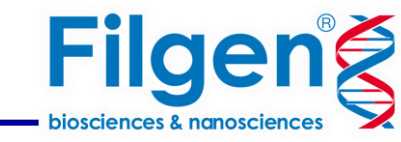

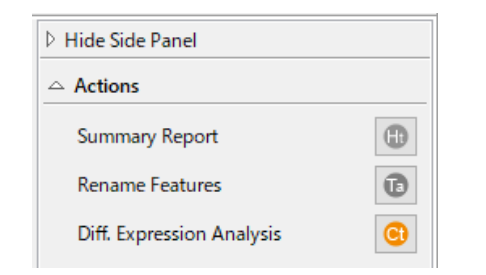

### 発現値定量結果のサイドパネルからDifferential expression analysisをクリックし Time course expression analysisを選択します。

\*発現値テーブルから解析する場合は、Transcriptomics ModuleアイコンをクリックしLoad count tableよりデータをロードする。

| onfiguration 1                                                                         |                                                                                                   |                                    |                          |        |
|----------------------------------------------------------------------------------------|---------------------------------------------------------------------------------------------------|------------------------------------|--------------------------|--------|
|                                                                                        |                                                                                                   |                                    | Ę                        | D      |
| Based on the software package 'maSigPro<br>detects genes for which there are significa | ', which belongs to the Bioconductor project,<br>ant expression profile differences in time cours | Time Course Exp<br>se RNA-seq expe | pression An<br>eriments. | alysis |
| Filter low counts genes                                                                |                                                                                                   |                                    |                          |        |
| CPM Filter                                                                             | 2                                                                                                 |                                    |                          | 0      |
| Samples reaching CPM Filter                                                            | 10                                                                                                |                                    | ▲<br>▼                   | 0      |
| Normalization procedure                                                                |                                                                                                   |                                    |                          |        |
| Normalization Method                                                                   | TMM (Trimmed mean of M values)                                                                    |                                    | ~                        | 0      |
| Feature Length File                                                                    |                                                                                                   |                                    | Browse                   | 0      |
|                                                                                        |                                                                                                   |                                    |                          |        |
|                                                                                        |                                                                                                   |                                    |                          |        |
|                                                                                        |                                                                                                   |                                    |                          |        |
|                                                                                        |                                                                                                   |                                    |                          |        |

♀遺伝子フィルタリングは結果の信頼性を確保するために極めて重要です。一般的に、多くの遺伝子を除外することなく、フィルタリングのしきい値を可能な限り高く設定することが望ましいです。

今回の分析では、遺伝子フィルタリングしきい値を 2 CPM (Counts Per Million) に設定し、少なくとも 10 個のサンプルがこのしきい値を満たすことを要求しました。

サンプルしきい値は、最小の実験グループのサイズに対応することを推奨。 今回のデータセットは、このグループサイズは12(植物系統と病原体分離株の組み合わせ) です。堅牢性と包括性のバランスをとるため、しきい値を10に設定しました。

遺伝子フィルタリングに関する設定画面

## 解析設定画面

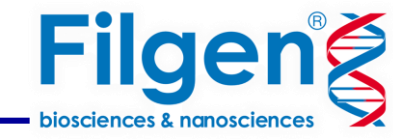

| Time Course Expression Analysis (counts_athaliana_timecourse) |   |        | × |
|---------------------------------------------------------------|---|--------|---|
| Configuration 2                                               |   | Ę      |   |
| Experimental Design File                                      | [ | Browse | 0 |

| Experimental Design |      |          |           |           |  |  |  |  |  |
|---------------------|------|----------|-----------|-----------|--|--|--|--|--|
| Sample              | Time | pathogen | MLA1      | replicate |  |  |  |  |  |
| B12_A6_6hpi_1       | 6    | A6       | resistant | r1        |  |  |  |  |  |
| B12_A6_6hpi_2       | 6    | A6       | resistant | r2        |  |  |  |  |  |
| B12_A6_6hpi_3       | 6    | A6       | resistant | r3        |  |  |  |  |  |
| B12_A6_12hpi_1      | 12   | A6       | resistant | r1        |  |  |  |  |  |
| B12_A6_12hpi_2      | 12   | A6       | resistant | r2        |  |  |  |  |  |
| B12_A6_12hpi_3      | 12   | A6       | resistant | r3        |  |  |  |  |  |
| B12_A6_18hpi_1      | 18   | A6       | resistant | r1        |  |  |  |  |  |
| B12_A6_18hpi_2      | 18   | A6       | resistant | r2        |  |  |  |  |  |
| B12_A6_18hpi_3      | 18   | A6       | resistant | r3        |  |  |  |  |  |
| B12_A6_24hpi_1      | 24   | A6       | resistant | r1        |  |  |  |  |  |
| B12_A6_24hpi_2      | 24   | A6       | resistant | r2        |  |  |  |  |  |
| B12_A6_24hpi_3      | 24   | A6       | resistant | r3        |  |  |  |  |  |
|                     |      |          |           |           |  |  |  |  |  |

| Default | < Back | Next > | Run | Cancel |  |
|---------|--------|--------|-----|--------|--|
|         |        |        |     |        |  |

事前に作成した実験設計データを入力

| Time Course Expression Analysis (c                                                                   | counts_athaliana_timecourse) — 🗆 X                                                                                                    |                                  |
|----------------------------------------------------------------------------------------------------|----------------------------------------------------------------------------------------------------|----------------------------------|
| Configuration 3                                                                                      |                                                                                                    |                                  |
| A The number of samples reaching CF sample group (24). You may consider                              | PM filter (10) has been set to a lower value than the size of the smallest er updating this filtering parameter to the minimum sample group size. |                                  |
| Design Type                                                                                          | 0                                                                                                    |                                  |
| ○ Single Series Time Course                                                                          |                                                                                                    |                                  |
| Multiple Series Time Course                                                                          | •                                                                                                    | ● I Multiple Series」を選択。         |
| Targets                                                                                              |                                                                                                    | *時間条件のみ解析に使用する場合は「single Series」 |
| Time Factor                                                                                          | Time V                                                                                                    |                                  |
| Experimental Factor                                                                                  | MLA1 ~ ?                                                                                                    |                                  |
| Control Condition                                                                                    | susceptible 0                                                                                                    | Time factorには実験デザインの             |
| Statistical Settings                                                                                 |                                                                                                    | 時系列の頂日々を指定                       |
| Significance Level (Alpha)                                                                           | 0.05                                                                                                    | 时不910项日石亿旧足。                     |
| R-squared Cutoff                                                                                     | 0.7                                                                                                    | Experimental factorには解析に         |
| Visualization of Results                                                                             |                                                                                                    |                                  |
| Number of Clusters                                                                                   | 9 🗘 😧                                                                                                    | う思したい項ロレネロでハフ。                   |
| Clustering Method                                                                                    | Hierarchical Clustering V                                                                                                    |                                  |
| Version Details                                                                                      |                                                                                                    | 今回は病原体に耐性が感受性であるかの               |
| - maSigPro 1.66.0                                                                                    |                                                                                                    | 条件を含めました。                        |
| - R 4.1.2<br>- BiocManager 1.30.9                                                                    |                                                                                                    |                                  |
| Please Cite:                                                                                         |                                                                                                    | ∽ 統計的しきい値 クラスタリング パラ             |
| <ul> <li>Conesa A., Nueda MJ., Ferrer A. and<br/>expression profiles in time-course mic</li> </ul>   | Talon M. (2006). maSigPro: a method to identify significantly differential                                                                        |                                  |
| <ul> <li>Nueda MJ., Tarazona S. and Conesa A<br/>seg time series. Bioinformatics (Oxford)</li> </ul> | A. (2014). Next maSigPro: updating maSigPro bioconductor package for RNA-                                                                         | メータなどを指定。                        |
|                                                                                                    | ,, g,,                                                                                                    | 解析結果を見てクラスター数を増減                 |
| Defau                                                                                                | It < Back Next > Run Cancel                                                                                                    |                                  |
|                                                                                                    |                                                                                                    | <b>させることかできまり。</b>               |
|                                                                                                    | 万 析 れ ノンヨ ノ 設 正 凹 囬                                                                                                    |                                  |
|                                                                                                    |                                                                                                    | 今回はデフォルト値のまま実行します。               |

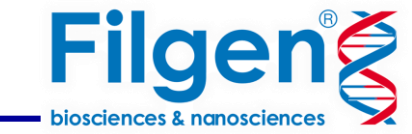

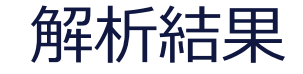

| = Tags                           | 😇 Feature | = P-Value | = P-Value_resistantvssusce. | = P-Value_Time | = P-Value_Time2 | = P-Value_Time2xresistant | = P-Value_Timexresistant | = R-squared | → Hide Side Panel   |
|----------------------------------|-----------|-----------|-----------------------------|----------------|-----------------|---------------------------|--------------------------|-------------|---------------------|
|                                  | AT2G24250 | 0         |                             | 0.001          | 0               |                           |                          | 0.261       |                     |
|                                  | AT5G51370 | 0         |                             | 0              |                 |                           |                          | 0.775       | △ Charts            |
| Cluster-4 resistantvssusceptible | AT1G01720 | 0         |                             | 0              | 0               |                           | 0.003                    | 0.907       | MDS Plot            |
| Cluster-6                        | AT4G38500 | 0         |                             | 0              | 0               |                           |                          | 0.731       | 2                   |
|                                  | AT2G25580 | 0         |                             | 0              | 0               |                           |                          | 0.329       | Expression Profiles |
| Cluster-5 resistantvssusceptible | AT5G13090 | 0         | 0.039                       | 0              | 0               |                           |                          | 0.797       | ⊂ Export            |
| Cluster-3                        | AT4G26530 | 0         |                             | 0              | 0               |                           |                          | 0.729       |                     |
|                                  | AT2G24290 | 0.001     |                             | 0.001          | 0.001           |                           |                          | 0.251       |                     |
|                                  | AT2G37560 | 0         |                             | 0              | 0.002           |                           |                          | 0.487       |                     |
| Cluster-2                        | AT5G63370 | 0         |                             | 0              | 0               |                           |                          | 0.757       |                     |
| <b>.</b>                         | AT5G49060 | 0         |                             | 0              |                 |                           | •                        | 0.246       |                     |
|                                  |           |           | 1                           |                | 1               | 1                         | 1                        |             |                     |

経時的に変動が見られた遺伝子がクラスターに分けられタグがつけられます。 また、条件間で遺伝子発現傾向に違いがある場合は、条件タグが追加されます。

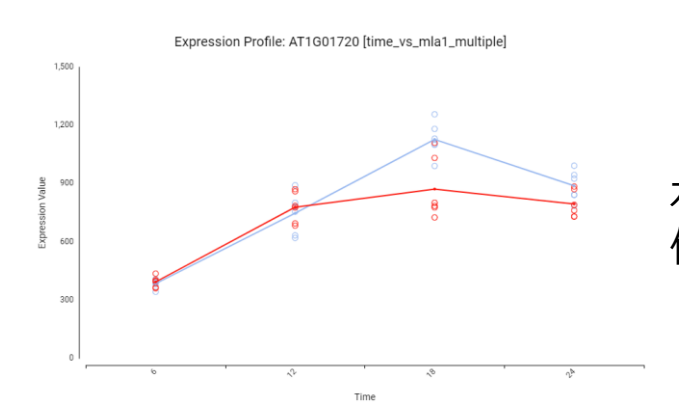

右クリックで、 個々の遺伝子の発現プロットを作図できます。 まずは、サイドパネルからCharts を展開し、各種グラフを作成し、 今回の設定が適切であったか評 価していきます。

## 解析結果 MDSプロット

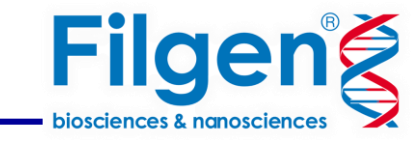

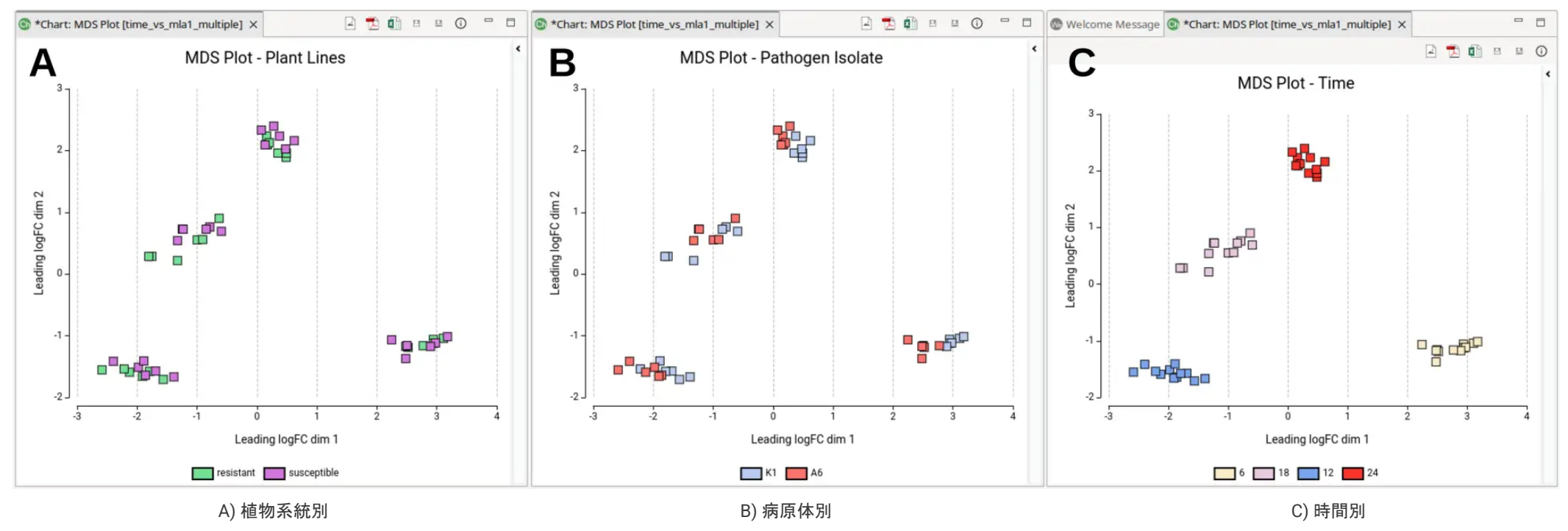

異なる実験条件に従ってMDSプロットを色分けすることで、全体的な遺伝子発現プロファイルへの影響を評価することができます。

時間がサンプル間の変動の主な原因であることが明らかである(図C)。 各時間クラスター内では、異なる植物系統のサンプルが混在しているため、 植物系統が全体的な遺伝子発現に与える影響は少ないようである(図A,C)。

しかし、病原体の分離株は遺伝子発現に影響を与えるようで、この因子によって内部的に分離された時間クラスターもある(図B,C)。

結論として、このデータセットでは、接種後の時間と病原体の分離が2つの主な変動要因であるため、「Experimental Factor」の設定にて、「病原体」を選択し、タイム コース解析を再実行することにより、興味深い結果が得られる可能性があります。

## 解析結果 Expression Profile Plots

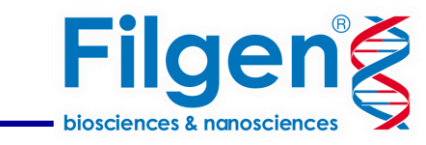

### 実験全体の発現プロファイルプロットには、各クラスター内の遺伝子のサンプル全体の発現レベルが表示されます。

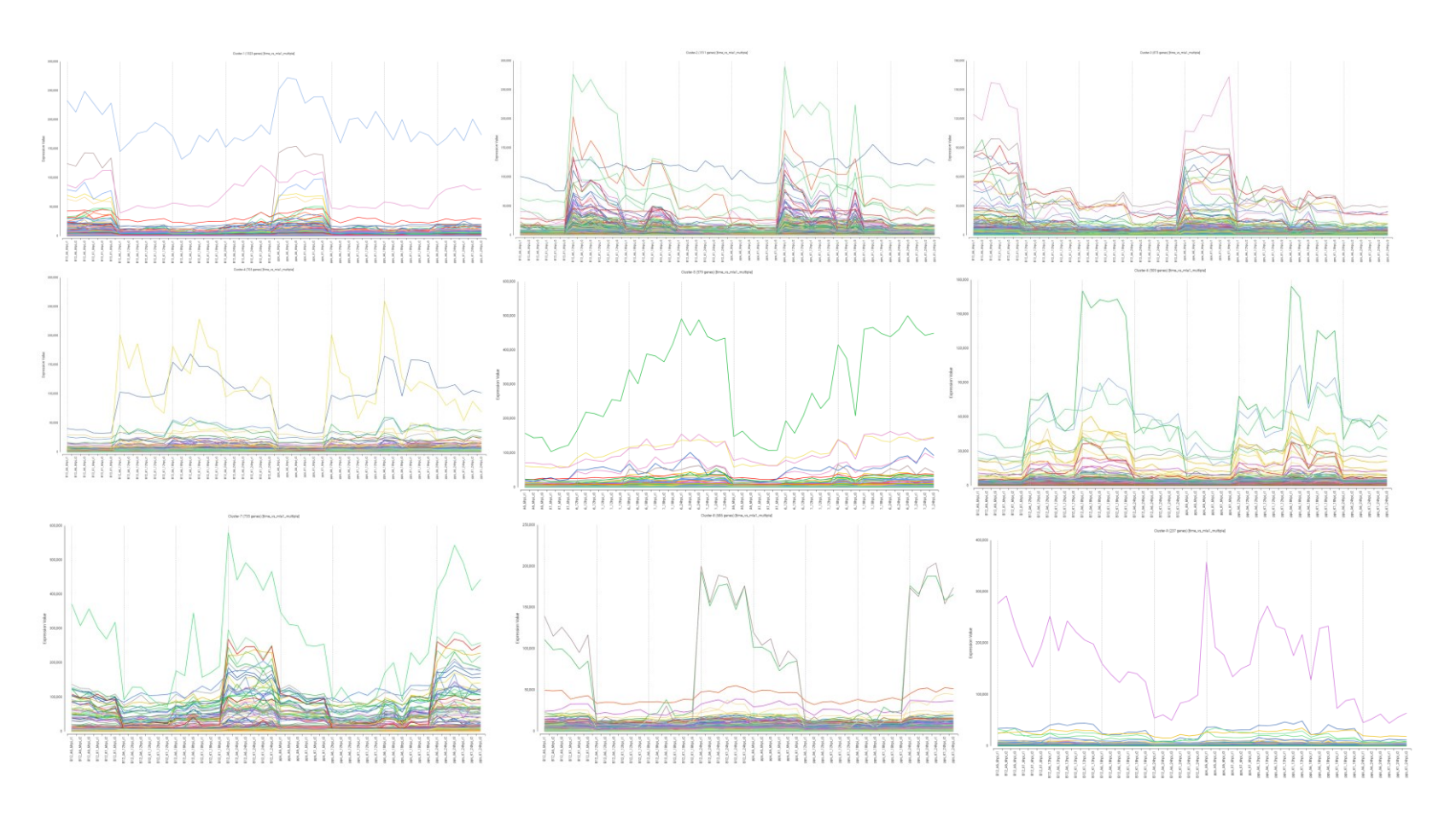

クラスターの数がデータに適しているか評価するこ とに役立ちます。

### 明確なクラスタープロファイル:

各クラスターが明確なプロファイルを示している場合、クラスターの数が適切であることを示します。

### あいまいなクラスター:

クラスターが明確に定義されていない場合、クラス ターの数が不十分である可能性があります。

クラスター間の類似したプロファイル: クラスターが類似したプロファイルを示している場合、 クラスターの数が多すぎることを示している可能性 があります。

## 解析結果の解釈 Summary Expression Profiles

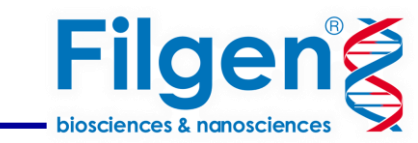

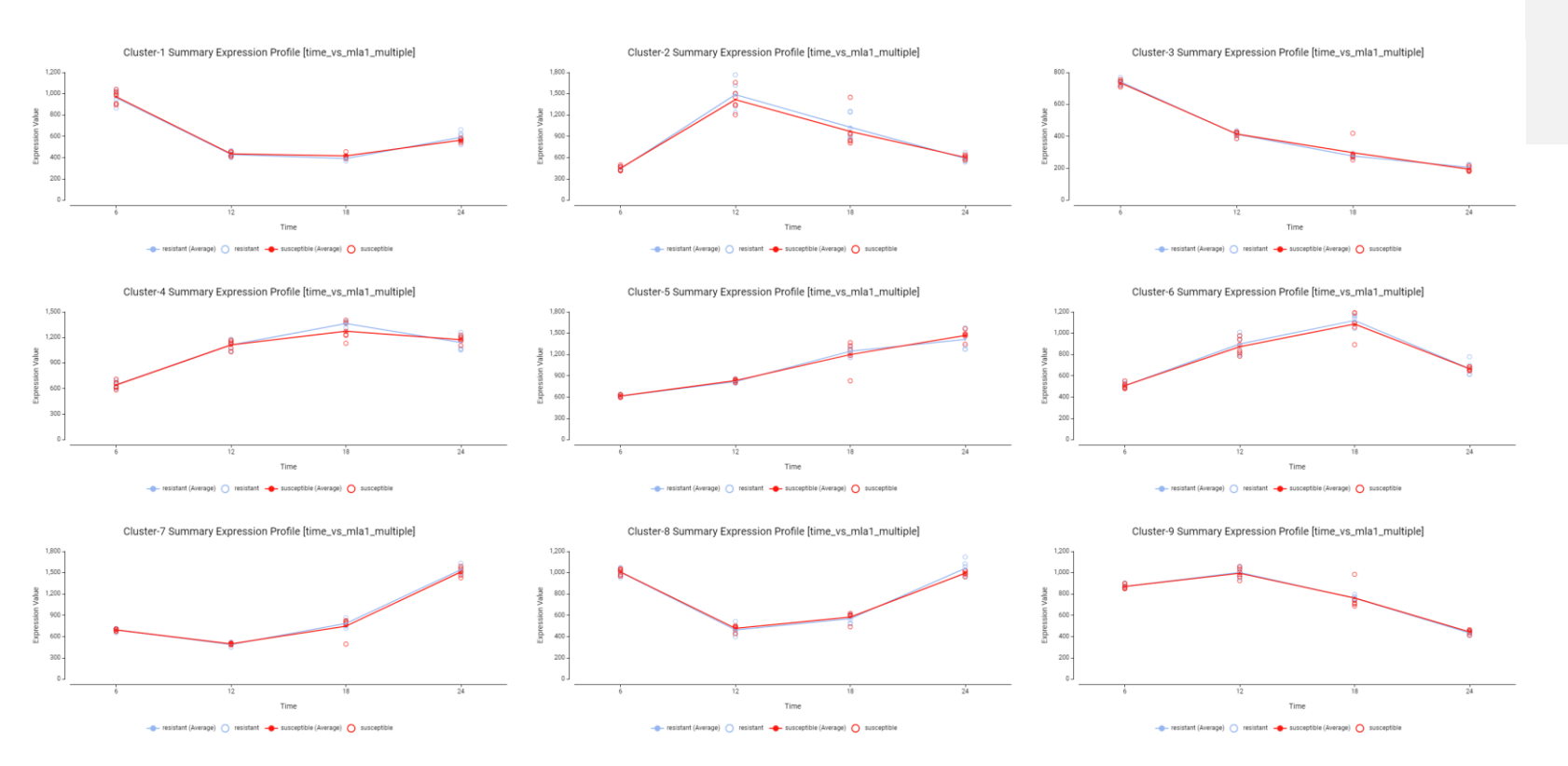

概要発現プロファイルは、異なる時点にお ける各クラスター内の遺伝子の発現レベル の中央値の概要を示します。

データ内の傾向とパターンを識別するのに 役立ちます。

クラスター 5,7:

このクラスター内の遺伝子は、時間の経過とともに一貫して発現が増加しています。

クラスター 3:

このクラスター内の遺伝子は、時間の経過とともに発現が減少しています。

この観察結果は、前ページの実験全体の発現プロファイルプ ロットで見られるものと一致しています。

これらの結果をさらに解釈するには、特定のクラスターの遺伝子が特定の生物学的機能に関与しているかどうかを評価することが有用です。 これは、OmicsBoxのエンリッチメント解析(Fisher's Exact Test)によって実現できます。

### エンリッチメント解析

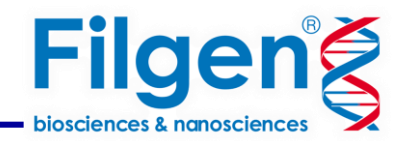

| <ul> <li>△ Actions</li> <li>Summary Report</li> <li>Rename Features</li> <li>Fisher's Exact Test</li> <li>♥ Charts</li> </ul>                  | タイムコース解析の結果のサイド<br>Fisher's Exact Testを選択し<br>*Functional Analysisモジュールの機能   | <sup>、</sup> パネルから<br><i>」</i> ます。                                                                                                    |
|----------------------------------------------------------------------------------------------------|------------------------------------------------------------------------------|----------------------------------------------------------------------------------------------------|
| <ul> <li>Fisher's Exact Test (time_vs_mla1_multiple)</li> <li>Fisher's Exact Test Input</li> </ul>                                             |                                                                              | 解析の対象となるクラスターを指定                                                                                                    |
| Test Set<br>Groups                                                                                                    | └luster-8 > ?                                                                |                                                                                                    |
| Reference Set                                                                                                    |                                                                              |                                                                                                    |
| Remaining Genes                                                                                                    |                                                                              |                                                                                                    |
| Groups                                                                                                    | Cluster-2 > ?                                                                |                                                                                                    |
| Functional Annotation<br>Note:<br>Only those genes that are included in the test<br>will be utilized for the analysis.<br>Reference Annotation | or reference sets, and are also present in the functional annotation, Browse | リファレンスアノテーションを指定<br>解析結果の遺伝子名と一致する参照アノテーショ<br>ンデータを別途ダウンロードしておく必要があります。<br>今回はOmicsBoxに搭載されたBioMartからのデータダウンロード機能を使用し得<br>たファイルを使用(functional analysis > Load > Load Data from<br>BioMart)。 |
| Default <                                                                                                    | Back Next > Run Cancel                                                       |                                                                                                    |

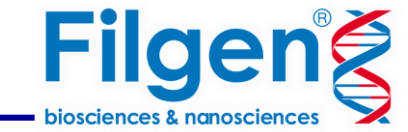

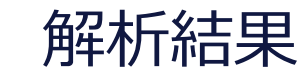

#### pigment metabolic process nucleoside phosphate catabolic process ribonucleoside diphosphate catabolic process organic hydroxy compound metabolic process

purine-containing compound catabolic process purine nucleoside diphosphate catabolic process purine nucleoside triphosphate metabolic process purine nucleoside triphosphate metabolic process purine ribonucleoside triphosphate metabolic process

#### disruption of anatomical structure in another organism regulation of nucleobase-containing compound metabolic process

nucleotide catabolic process terpenoid metabolic process carotenoid metabolic process ADP metabolic process photosynthesis, light reaction photosynthesis, light reaction photosynthesis

#### terpenoid biosynthetic process

ibonucleotide catabolic process

#### tetraterpenoid metabolic process purine nucleotide catabolic process

phenylpropanoid metabolic process regulation of RNA metabolic process

regulation of RNA biosynthetic process

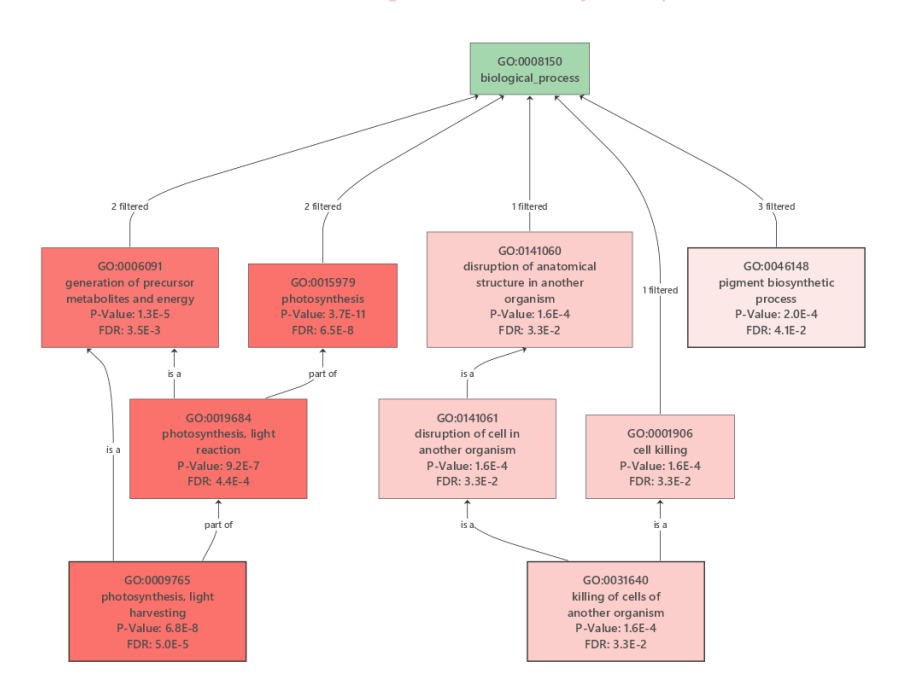

|      | = GO Term  | \Xi GO Name                  | = GO Category             | \Xi Adj. P-value 🛦 | 😇 P-value    | 😇 Nr Test | Tr Reference | 🐨 Not Annot Test | \Xi Not Annot Ref |
|------|------------|------------------------------|---------------------------|--------------------|--------------|-----------|--------------|------------------|-------------------|
| OVER | GO:0009521 | photosystem                  | CELLULAR_COMPONENT        | 1.500753E-9        | 2.834818E-13 | 17        | 21           | 718              | 14772             |
| OVER | GO:0009522 | photosystem I                | CELLULAR_COMPONENT        | 6.542519E-8        | 3.169557E-11 | 13        | 13           | 722              | 14780             |
| OVER | GO:0015979 | photosynthesis               | BIOLOGICAL_PROCESS        | 6.542519E-8        | 3.70751E-11  | 21        | 56           | 714              | 14737             |
| OVER | GO:0009523 | photosystem II               | CELLULAR_COMPONENT        | 2.398276E-7        | 1.812071E-10 | 13        | 16           | 722              | 14777             |
| OVER | GO:0009579 | thylakoid                    | CELLULAR_COMPONENT        | 1.920665E-6        | 1.814002E-9  | 26        | 114          | 709              | 14679             |
| OVER | GO:0009765 | photosynthesis, light harves | BIOLOGICAL_PROCESS        | 5.039688E-5        | 6.843737E-8  | 9         | 10           | 726              | 14783             |
| OVER | GO:0016168 | chlorophyll binding          | MOLECULAR_FUNCTION        | 5.039688E-5        | 6.843737E-8  | 9         | 10           | 726              | 14783             |
| OVER | GO:0034357 | photosynthetic membrane      | CELLULAR_COMPONENT        | 5.039688E-5        | 7.615698E-8  | 21        | 93           | 714              | 14700             |
| OVER | GO:0009534 | chloroplast thylakoid        | CELLULAR_COMPONENT        | 1.116745E-4        | 1.898508E-7  | 21        | 99           | 714              | 14694             |
| OUTO | 00.0004076 | a state and the              | COLUMN AND COLUMN AVERAGE | 4 4 500 705 4      |              |           | 100          |                  |                   |

#### Enriched Bar Chart

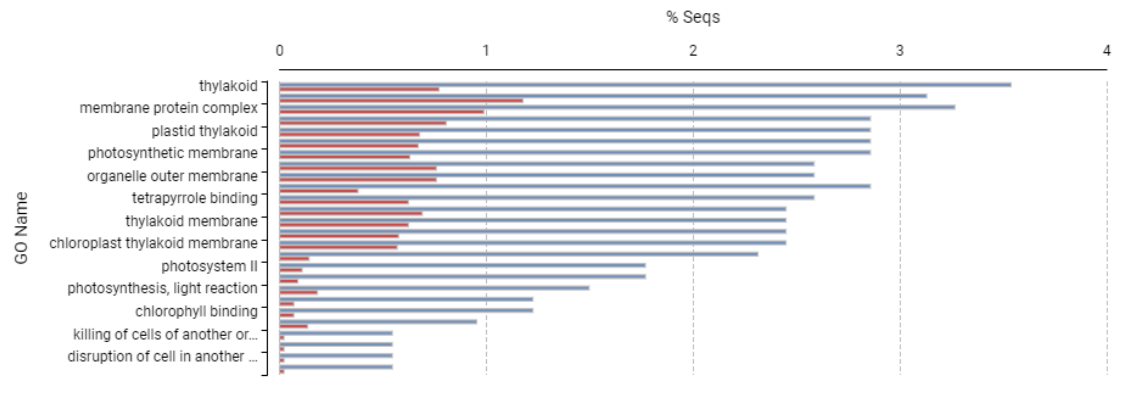

Test Set 📒 Reference Set

特定のクラスターにどのような機能が含まれているか調べることができます。

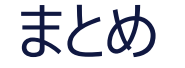

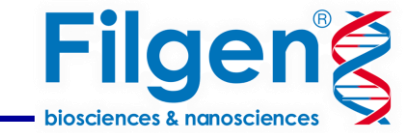

# OmicsBox の経時データRNA-seq

- 生データ、あるいは受託サービスで得られたデータを使用
- 初心者でも解析できるインターフェース
- 7日間無料のデモライセンス→ <u>詳細(PDF)</u>

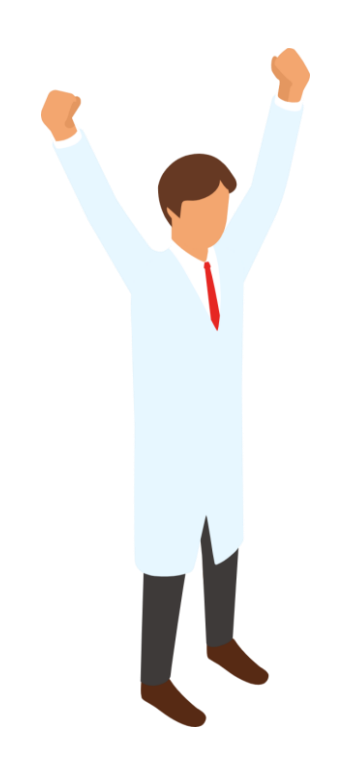

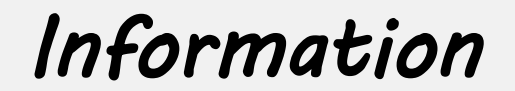

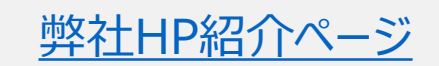

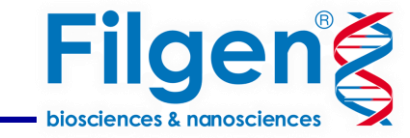

### お問い合わせ先:フィルジェン株式会社

TEL 052-624-4388 (9:00 $\sim$ 17 : 00)

FAX 052-624-4389

E-mail: support@filgen.jp